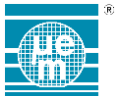

# EM7180DVK QUICK START GUIDE

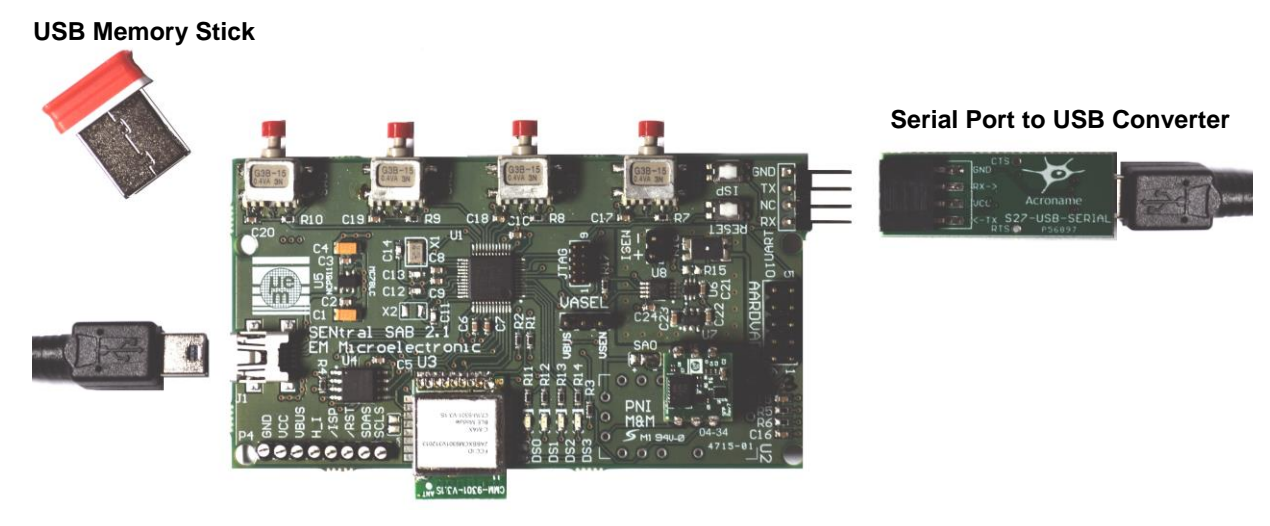

SAB2 Board

Your EM7180DVK Development Kit contains:

- SAB2 Board featuring EM7180SFP sensor fusion platform module, Cortex M3 ARM processor, EM9301 BLE Module,...
- Serial converter (UART to USB) to read out some data and its USB cable
- **USB Cable** to perform different firmware updates and PC communication
- I USB memory stick containing the Host Application Kit Installation setup

Your Host Application Toolkit installer installs:

## HOST APPLICATION TOOLKIT

HAT API HAT API DOCUMENTATION APPLICATION BINARIES APPLICATION PROJECT SOURCE FILE SAB2 USER MANUAL

# **EM MONITOR**

EM MONITOR GUI SOFTWARE EM COMMAND SHELL EM MONITOR USER GUIDE

This quick start document guides you through the set-up of your development hardware kit, software and demo.

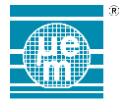

## **1 INSTALL THE HOST APPLICATION TOOLKIT SOFTWARE TOOL FROM THE USB STICK**

- Connect the USB memory stick to your PC
- Open an explorer window
- Click on the relevant USB stick drive (Host Application Toolkit \*.msi)
- Double click on this setup executable file

This setup will guide you through the installation process

# 2 BOARD SETUP

Before using the SAB2, firmware may need to be installed or updated.

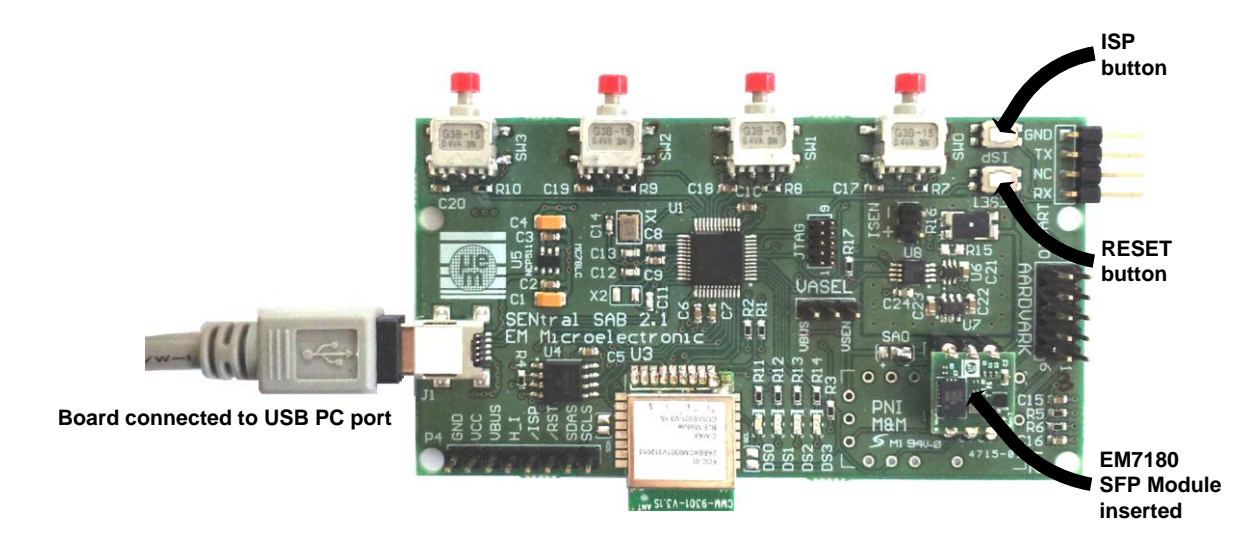

- Once connected to the PC through the USB port, a board which has not yet been programmed will show up as a typical Mass Storage Device labelled **CRP DISABLED** in the **explorer** window.
- Simply delete any files on this device, and copy over the firmware file. In order to utilize the provided utilities (detailed following), load the firmware **I2CHID.bin** from {Installation path}\EM718x Host Application Toolkit\sab folder onto the board. Once copied press the **RESET** button on the board

#### Notes:

If the board has already been programmed, then it will not enumerate as CRP DISABLED. In this case, press the **ISP** and **RESET** buttons, releasing the **RESET** button before the **ISP** button.

For more details refer to the SAB2 User Manual

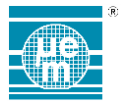

## **3 SOFTWARE APPLICATION**

Several software applications are included for evaluating the EM7810SFP module These applications required that the SAB2 have the **I2CHID.bin** firmware installed.

### 3.1 EM MONITOR

- EM Monitor is a graphical application capable of displaying and plotting sensor data, recording data to file. **Use** the Start Menu **shortcut** EM Monitor x.y.z located under {Start Menu / EM Microelectronic / EM718x Host Application ToolKit} to launch the software.
- Press the button **Connect** to see the different plots.

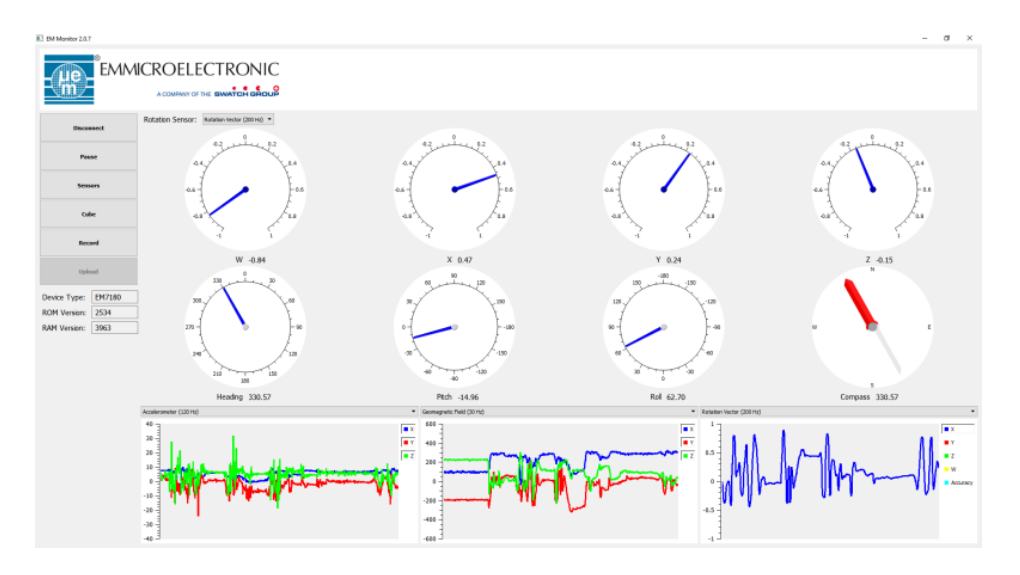

Press the button **Cube** to see the cube 3D-view

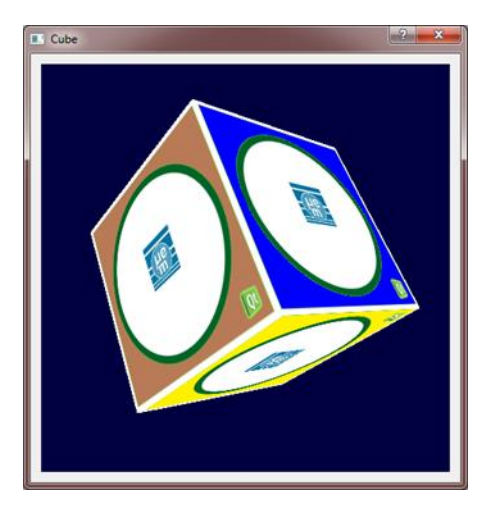

For more information, see the EM Monitor User Guide.

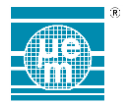

#### 3.2 EM COMMAND SHELL

EM Command Shell is a modified Windows command line environment designed to make running the EM718x command line utilities easier.

The em718xcli is a command line utility for interacting with the EM7180SFP module.

- To run the em718xcli, simply start the EM Command Shell
- Then execute **em718xcli**. Usage and option information can be found by adding the -h or --help flag.

## **4 FIRMWARE**

Several firmware images are provided for different functions and demos.

- The firmware binary files can be found under {Installation path}\EM718x Host Application Toolkit\sab folder
- The firmware source files and project files can be found under under {Installation path}\EM718x Host Application Toolkit\src\sab folder

For more details refer to the SAB2 User Manual (SAB2 Firmware application paragraph).

EM Microelectronic-Marin SA ("EM") makes no warranties for the use of EM products, other than those expressly contained in EM's applicable General Terms of Sale, located at http://www.emmicroelectronic.com. EM assumes no responsibility for any errors which may have crept into this document, reserves the right to change devices or specifications detailed herein at any time without notice, and does not make any commitment to update the information contained herein.

No licenses to patents or other intellectual property rights of EM are granted in connection with the sale of EM products, neither expressly nor implicitly.

In respect of the intended use of EM products by customer, customer is solely responsible for observing existing patents and other intellectual property rights of third parties and for obtaining, as the case may be, the necessary licenses.

Important note: The use of EM products as components in medical devices and/or medical applications, including but not limited to, safety and life supporting systems, where malfunction of such EM products might result in damage to and/or injury or death of persons is expressly prohibited, as EM products are neither destined nor qualified for use as components in such medical devices and/or medical applications. The prohibited use of EM products in such medical devices and/or medical applications is exclusively at the risk of the customer